## **PRO-RATA**

Calculul proratei se efectueaza pentru determinarea TVA-ului deductibil in conditiile in care o societate realizeaza atat operatii cu drept de deducere cat si operatiuni scutite, fara drept de deducere.

### **Configurare**

Constantele care trebuie setate pentru inregistrarea TVA-ului in regim de Pro rata se regasesc in Constante generale – TVA:

(1) %Pro rata de deducere = procent de Pro rata

- (2) Cont inregistrare pro-rata si TVA nedeductibil = ...
- (3) Pro rata se inregistreaza: direct pe cont
- (4) TVA-ul nedeductibil se inregistreaza: direct pe cont / in pretul de inregistrare

#### Mod de lucru

La intrarile inregistrate cu Prorata tipul TVA-ului este "Pro Rata".

#### 1. Intrari

Este obligatoriu sa selectati contul pe care se va face inregistrarea in constanta (2). Procentul proratei setat in constanta (1) se va aplica pentru toate produsele din factura.

Exemplu: Se achizitioneaza benzina in valoare de 1240 lei, din care 240 lei TVA.

Contul utilizat pentru constanta (2) este 635, iar procentul proratei este de 10%. Cand se aplica doar prorata, valoarea din coloana Nd? Va fi "NU".

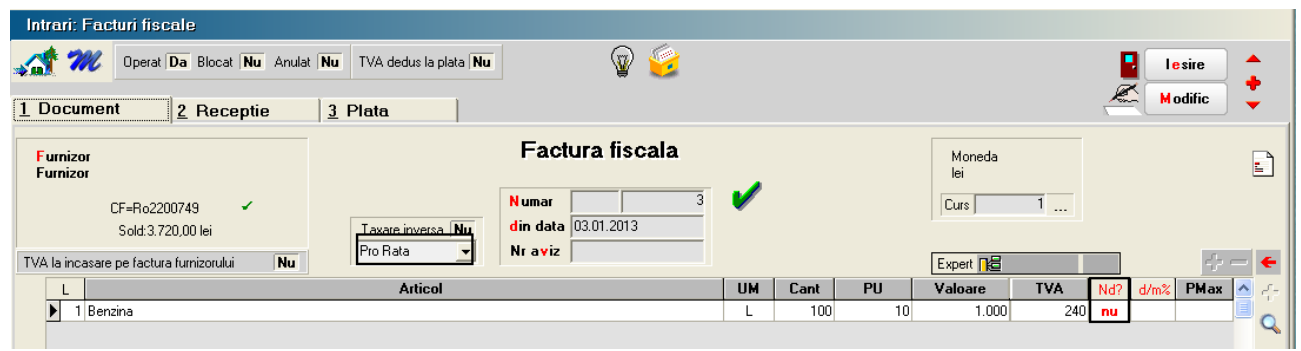

Fig. nr. 1

Inregistrari contabile rezultate:

| Ç | Mentor | Inregistrari c | locumentul curer | nt 🛃           |                            |             |
|---|--------|----------------|------------------|----------------|----------------------------|-------------|
|   | Debit  | Credit         | Valoare          | Document       | Observatii                 | Jurnal/Nota |
|   | 302.02 | 401            | 1.000,00         | F.3/03.01.2013 | Furnizor-Intrari articole- | J1 / NC3    |
|   | 442.06 | 401            | 240,00           | F.3/03.01.2013 | Furnizor-TVA deductibil-   | J1 / NC3    |
|   | 635    | 442.06         | 216,00           | F.3/03.01.2013 | Furnizor-                  | J1 / NC3    |
|   |        | Total          | 1.456,00         |                |                            |             |

| 1 15. 111. 2 | Fig. | nr. | 2 |
|--------------|------|-----|---|
|--------------|------|-----|---|

Exista posibilitatea aplicarii tva-ului nedeductibil si a proratei concomitent astfel: a)Tva-ul nedeductibil se inregistreaza direct pe cont

In acest caz se va aplica atat procentul aferent proratei cat si TVA-ul nedeductibil setat prin intermediul coloanei Nd? Modul de inregistrare va fi in functie de constanta (4). In exemplul acesta, valoarea constantei este Direct pe cont.

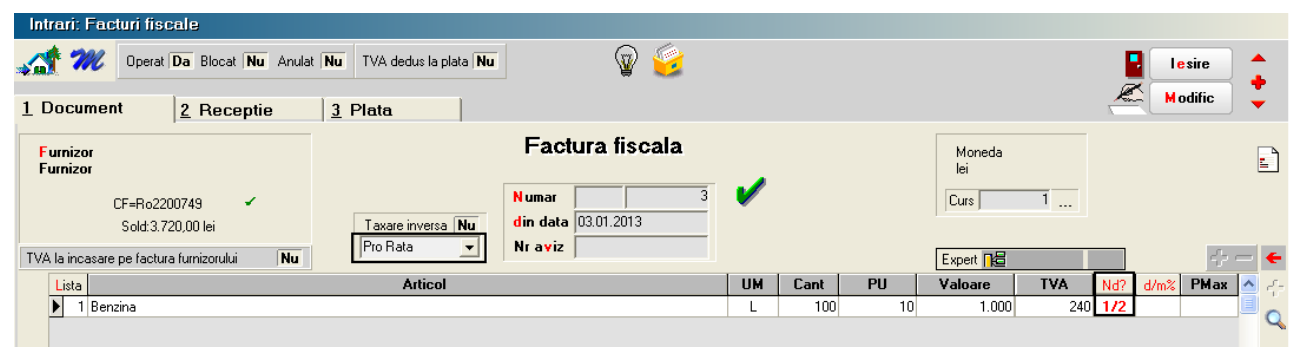

Fig. nr. 3

| Inregistrari contabile rezultate: |
|-----------------------------------|
|-----------------------------------|

| 🍃 Mentor | Inregistrari c | ontabile pentru d | é              |                            |             |
|----------|----------------|-------------------|----------------|----------------------------|-------------|
| Debit    | Credit         | Valoare           | Document       | Observatii                 | Jurnal/Nota |
| 302.02   | 401            | 1.000,00          | F.3/03.01.2013 | Furnizor-Intrari articole- | J1 / NC3    |
| 442.06   | 401            | 240,00            | F.3/03.01.2013 | Furnizor-TVA deductibil-   | J1 / NC3    |
| 635      | 442.06         | 228,00            | F.3/03.01.2013 | Furnizor-                  | J1 / NC3    |
|          | Total          | 1.468,00          |                |                            |             |

Fig. nr. 4

### b)Tva-ul nedeductibil se inregistreaza: in pretul de inregistrare

In aceasta situatie pe Receptia intrarii trebuie apasat butonul "Repartizare suplimente" pentru a se include valoarea TVA-ului nededus in valoarea de inregistrare a marfii.

| Intrari:                                                | Facturi fisca                                                        | le                                                                        |                                                                                                    |                                                                                                    |                                                                                                    |                                                                                                    |                                                                                                    |                                       |  |  |
|---------------------------------------------------------|----------------------------------------------------------------------|---------------------------------------------------------------------------|----------------------------------------------------------------------------------------------------|----------------------------------------------------------------------------------------------------|----------------------------------------------------------------------------------------------------|----------------------------------------------------------------------------------------------------|----------------------------------------------------------------------------------------------------|---------------------------------------|--|--|
| <u> </u>                                                | V Operat D                                                           | <b>a</b> Blocat <b>Nu</b> An                                              | ulat Nu TVA dedus                                                                                       | la plata Nu                                                                                         | P 🥩                                                                                                    |                                                                                                    | 🚦 Lesire                                                                                                    | •                                     |  |  |
| <u>1</u> Docu                                           | ment                                                                 | 2 Receptie                                                                | <u>3</u> Plata                                                                                          |                                                                                                    |                                                                                                    |                                                                                                    |                                                                                                    | · · ·                                 |  |  |
| Furniz<br>Furniza                                       | or<br>Dr                                                             |                                                                           |                                                                                                    | Fa                                                                                                  | ctura fiscala                                                                                                    |                                                                                                    | Moneda<br>lei                                                                                                    | <b>_</b>                              |  |  |
|                                                         | CF=Ro2200                                                            | 749 🖌                                                                     |                                                                                                    | Numai                                                                                               | 3                                                                                                    | <ul> <li>Image: A set of the set of the</li></ul> | Curs 1                                                                                                    |                                       |  |  |
| Sold:3.720,00 lei Taxare inversa Nu din data 03.01.2013 |                                                                      |                                                                           |                                                                                                    |                                                                                                    |                                                                                                    |                                                                                                    |                                                                                                    |                                       |  |  |
| TVA la inc                                              | asare pe factura l                                                   | furnizorului <b>Nu</b>                                                    | Pro Rata                                                                                                | ▼ Nr avi                                                                                            | iz                                                                                                    |                                                                                                    | Expert                                                                                                    | ⊹ - €                                 |  |  |
| Lista                                                   |                                                                      |                                                                           | Artio                                                                                                   | col                                                                                                 |                                                                                                    | UM Cant                                                                                                    | PU Valoare TVA Nd? d/m% PM                                                                                                    | ax 🛕 🚑                                |  |  |
|                                                         | Benzina                                                              |                                                                           |                                                                                                    |                                                                                                    |                                                                                                    | L 100                                                                                                    | 10 1.000 240 172                                                                                                    | Q                                     |  |  |
|                                                         |                                                                      |                                                                           |                                                                                                    |                                                                                                    | Fig. pr. 5                                                                                                    |                                                                                                    |                                                                                                    |                                       |  |  |
| Introvic                                                | Eacturi fiece                                                        | lo                                                                        |                                                                                                    |                                                                                                    | гı <u>g</u> . ш. 3                                                                                                    |                                                                                                    |                                                                                                    |                                       |  |  |
| intran.                                                 |                                                                      |                                                                           |                                                                                                    |                                                                                                    | 0.6                                                                                                    |                                                                                                    |                                                                                                    | _                                     |  |  |
|                                                         | Operat   D                                                           | <b>)a</b> Blocat <b>Nu</b> Ani                                            | iulat   Nu   TVA dedus                                                                                  | la plata Nu                                                                                         | A 🕾                                                                                                    |                                                                                                    | Salvez                                                                                                    | <u> </u>                              |  |  |
| 1 Docu                                                  | ment                                                                 | 2 Receptie                                                                | <u>3</u> Plata                                                                                          |                                                                                                    |                                                                                                    |                                                                                                    | K Renun                                                                                                    | ι 🍹                                   |  |  |
|                                                         |                                                                      | r Na                                                                      | Correct NUD                                                                                             |                                                                                                    | Castingan                                                                                                    | Valana NID                                                                                                    | Observatii                                                                                                    |                                       |  |  |
| 14-1                                                    |                                                                      | ► 1 No                                                                    | ota intrare receptie                                                                                    | 2 3 (                                                                                               | Gesturiea<br>Garaj                                                                                                    | 1.120,00                                                                                                    | UDSelvau                                                                                                    |                                       |  |  |
| Val.:<br>Pro                                            | suplimentara                                                         | aloare                                                                    |                                                                                                    |                                                                                                    | · ·                                                                                                    |                                                                                                    |                                                                                                    |                                       |  |  |
| 110                                                     | ponte dupa. 📕 🕯                                                      | aloare<br>Jasa                                                            | Proportie dupa: Valoare                                                                                 |                                                                                                    |                                                                                                    |                                                                                                    |                                                                                                    |                                       |  |  |
|                                                         |                                                                      |                                                                           |                                                                                                    |                                                                                                    |                                                                                                    |                                                                                                    |                                                                                                    |                                       |  |  |
| Co                                                      | nt suplimentare                                                      | oium                                                                      |                                                                                                    |                                                                                                    |                                                                                                    |                                                                                                    |                                                                                                    |                                       |  |  |
| Co<br>                                                  | int suplimentare                                                     | oium                                                                      |                                                                                                    |                                                                                                    |                                                                                                    |                                                                                                    |                                                                                                    | ~                                     |  |  |
| Co<br><br>Rep                                           | nt suplimentare                                                      | e                                                                         |                                                                                                    |                                                                                                    |                                                                                                    |                                                                                                    |                                                                                                    |                                       |  |  |
| Co<br><br>Rep                                           | ont suplimentare                                                     | e                                                                         |                                                                                                    |                                                                                                    |                                                                                                    |                                                                                                    |                                                                                                    | <u>∽</u>                              |  |  |
| Co<br><br>Rep<br>6 No                                   | ont suplimentare                                                     | ie                                                                        | Denumire articol                                                                                        |                                                                                                    | Tip contabil                                                                                                    | UM ca                                                                                                    | ant.furn cant.NIR Pret inreg Valoare 🕱 Suplim                                                                                                    |                                       |  |  |
| Cc<br><br>Rep<br>6 Ni<br>▶ 1                            | ant suplimentare                                                     | e                                                                         | Denumire articol                                                                                        |                                                                                                    | Tip contabil                                                                                                    | UM ca                                                                                                    | ant.fum cant.NIR Pret inreg Valoare % Suplim<br>100 100 11.20 1.120,00 0                                                                                                    | ✓ hent △ Q. 120                       |  |  |
| Cc<br><br>Rep<br>6 Nr<br>1                              | ant suplimentare                                                     | e                                                                         | Denumire articot                                                                                        |                                                                                                    | Tip contabil<br>Combustibili                                                                                                    | UM                                                                                                    | Image: Second second second | • • • • • • • • • • • • • • • • • • • |  |  |
| Cc<br>Rep<br>6 Ni<br>•                                  | nt suplimentare                                                      | e                                                                         | Denumire artičot                                                                                        |                                                                                                    | Tip contabil<br>Combustibili                                                                                                    | UM ca                                                                                                    | ant.furn cant.NIR Pret inreg Valoare % Suplim<br>100 100 11.20 1.120,00 0                                                                                                    | ►                                     |  |  |
| Cc<br><br>Rep<br>NI<br>NI<br>1                          | nt suplimentare<br>partizare supliment<br>Benzina<br>Mentor          | e<br>Inregistrari c                                                       | Derumire articol<br>contabile pentru d                                                                  | documentul cure                                                                                     | Tip contabil<br>Combustibili                                                                                                    | UM ca                                                                                                    | ant.furn cant.NIR Pret inreg Valoare % Suplin<br>100 100 11.20 1.120.00 0                                                                                                    | • • • • • • • • • • • • • • • • • • • |  |  |
|                                                         | nt suplimentare<br>bartizare supliment<br>Benzina<br>Mentor<br>Debit | e<br>Inregistrari c<br>Credit                                             | Denumire articol<br>contabile pentru c<br>Valoare                                                       | focumentul cure                                                                                     | nt<br>Observatii                                                                                                    | UM ca                                                                                                    | ant.furn cant.NIR Pret inreg Valoare & Suplin<br>100 100 11,20 1.120,00 0                                                                                                    | • • • • • • • • • • • • • • • • • • • |  |  |
| Rep<br>Ber                                              | Mentor<br>Debit<br>302.02                                            | e<br>Inregistrari c<br>Credit<br>401                                      | Denumire articol<br>contabile pentru o<br>Valoare<br>1.000,00                                           | documentul cure<br>Document<br>F.3/03.01.2013                                                       | nt<br>Observatii<br>Furnizor-Intrari articole-                                                                                                    | UM ca                                                                                                    | ant.fum cant.NIR Pret inreg Valoare & Suplin<br>100 100 11.20 1.120,00 0                                                                                                    | ▼<br>• • • •<br>nent ^ Q,             |  |  |
| Cc<br><br>Rep<br>6 Ni<br>1                              | Mentor<br>Debit<br>302.02<br>442.06<br>202.02                        | e<br>Inregistrari c<br>Credit<br>401<br>401                               | Denumire articol<br>contabile pentru d<br>Valoare<br>1.000,00<br>240,00                                 | documentul cure<br>Document<br>F.3/03.01.2013<br>F.3/03.01.2013                                     | nt           Deservatii           Furnizor-Intrari articole-<br>Furnizor-TVA deductibil-<br>Furnizor-PVA deductibil-<br>Furnizor-PVA deductibil-<br>Furnizor-PVA deductibil-<br>Furnizor-PVA deductibil-<br>Furnizor-PVA deductibil-<br>Furnizor-PVA deductibil-<br>Furnizor-PVA deductibil-<br>Furnizor-PVA deductibil- | UM ca<br>Jurnal/Nota<br>JI / NC3<br>JI / NC3<br>JI / NC3                                                                                                    | ant.furn cant.NIR Pret inreg Valoare % Suplin<br>100 100 11.20 1.120,00 0 3                                                                                                    | ▼<br>+ - Q                            |  |  |
|                                                         | Mentor<br>Debit<br>302.02<br>442.06<br>302.02<br>635                 | e Inregistrari c<br>Credit<br>401<br>401<br>442.06<br>442.06              | Denumire articol<br>contabile pentru d<br>Valoare<br>1.000,00<br>240,00<br>120,00<br>188,00             | documentul cure<br>Document<br>F.3/03.01.2013<br>F.3/03.01.2013<br>F.3/03.01.2013                   | Tip contabil<br>Combustibili<br>nt<br>Observatii<br>Furnizor-Intrari articole<br>Furnizor-TVA deductibil-<br>Furnizor-<br>Furnizor-                                                                                                    | UM ca<br>Jurnal/Nota<br>J1 / NC3<br>J1 / NC3<br>J1 / NC3<br>J1 / NC3                                                                                                    | ant.furn cant.NIR Pret inreg Valoare 2 Supin<br>100 100 11.20 1.120,00 0                                                                                                    | • • • • • • • • • • • • • • • • • • • |  |  |
|                                                         | Mentor<br>Debit<br>302.02<br>442.06<br>302.02<br>635                 | e<br>Inregistrari c<br>Credit<br>401<br>401<br>442.06<br>442.06           | Denumire articot<br>contabile pentru o<br>Valoare<br>1.000,00<br>240,00<br>120,00<br>1.468,00           | Jocumentul cure<br>Document<br>F.3/03.01.2013<br>F.3/03.01.2013<br>F.3/03.01.2013<br>F.3/03.01.2013 | Tip contabil<br>Combustibili<br>nt<br>Observatii<br>Furnizor-Intrari articole<br>Furnizor-TVA deductibil-<br>Furnizor-<br>Furnizor-                                                                                                    | UM ca<br>Jurnal/Nota<br>J1 / NC3<br>J1 / NC3<br>J1 / NC3<br>J1 / NC3<br>J1 / NC3                                                                                                    | ant.fum cant.NIR Pret inreg Valoare 2 Supin<br>100 100 11.20 1.120.00 0<br>3<br>100                                                                                                    | ♥<br>■<br>120                         |  |  |
| Cc<br><br>6 Ni<br>1                                     | Mentor<br>Debit<br>302.02<br>442.06<br>302.02<br>635                 | e<br>Inregistrari c<br>Credit<br>401<br>401<br>442.06<br>442.06<br>442.06 | Denumire articot<br>contabile pentru d<br>Valoare<br>1.000,00<br>240,00<br>120,00<br>108,00<br>1.468,00 | Documentul cure<br>F.3/03.01.2013<br>F.3/03.01.2013<br>F.3/03.01.2013<br>F.3/03.01.2013             | Tip contabil<br>Combustibili<br>nt<br>Observatii<br>Furnizor-Intrari articole-<br>Furnizor-TVA deductibil-<br>Furnizor-<br>Furnizor-                                                                                                    | UM ca<br>Jurnal/Nota<br>J1 / NC3<br>J1 / NC3<br>J1 / NC3<br>J1 / NC3<br>J1 / NC3                                                                                                    | ant.furn cant.NIB Pret inreg Valoare 2 Supir<br>100 100 11.20 1.120.00 0<br>3 P                                                                                                    | ♥<br>■<br>120                         |  |  |
|                                                         | Mentor<br>Debit<br>302.02<br>442.06<br>302.02<br>635                 | e<br>Inregistrari c<br>Credit<br>401<br>442.06<br>442.06<br>442.06        | Denumire articot<br>contabile pentru d<br>Valoare<br>1.000,00<br>240,00<br>120,00<br>108,00<br>1.468,00 | Documentul cure<br>F.3/03.01.2013<br>F.3/03.01.2013<br>F.3/03.01.2013<br>F.3/03.01.2013             | nt<br>Combustibil<br>Observatii<br>Furnizor-Intrari articole-<br>Furnizor-TVA deductibil-<br>Furnizor-<br>Furnizor-                                                                                                    | UM ca<br>Jurnal/Nota<br>J1 / NC3<br>J1 / NC3<br>J1 / NC3<br>J1 / NC3<br>J1 / NC3                                                                                                    | ant.fum cant.NIB Pret inreg Valoare 2 Supir<br>100 100 11.20 1.120.00 0                                                                                                    | ♥<br>■<br>120<br>■                    |  |  |
|                                                         | Mentor<br>Debit<br>302.02<br>442.06<br>302.02<br>635                 | e<br>Inregistrari c<br>Credit<br>401<br>401<br>442.06<br>442.06<br>442.06 | Denumire atticol<br>contabile pentru d<br>Valoare<br>1.000,00<br>240,00<br>120,00<br>108,00<br>1.468,00 | Documentul cure<br>Document<br>F.3/03.01.2013<br>F.3/03.01.2013<br>F.3/03.01.2013<br>F.3/03.01.2013 | nt Observatii Furnizor-Intrari articole- Furnizor- Furnizor- Furnizor- Furnizor-                                                                                                    | UM ca<br>Jurnal/Nota<br>J1 / NC3<br>J1 / NC3<br>J1 / NC3<br>J1 / NC3<br>J1 / NC3                                                                                                    | ant.turn cant.NIB Pret inreg Valoare X Suplin<br>100 100 11.20 1.120.00 0                                                                                                    | ♥<br>■<br>120<br>■                    |  |  |
|                                                         | Mentor<br>Debit<br>302.02<br>442.06<br>302.02<br>635                 | e<br>Inregistrari c<br>Credit<br>401<br>401<br>442.06<br>442.06<br>Total  | Denumire atticol<br>contabile pentru d<br>Valoare<br>1.000,00<br>240,00<br>120,00<br>108,00<br>1.468,00 | Documentul cure<br>Document<br>F.3/03.01.2013<br>F.3/03.01.2013<br>F.3/03.01.2013<br>F.3/03.01.2013 | Int<br>Observatii<br>Furnizor-Intrari articole<br>Furnizor-<br>Furnizor-<br>Furnizor-                                                                                                    | UM ca<br>Jurnal/Nota<br>J1 / NC3<br>J1 / NC3<br>J1 / NC3<br>J1 / NC3                                                                                                    | ant fum cant NIR Pret inreg Valoare 2 Supir<br>100 100 11.20 1.120.00 0                                                                                                    | ♥<br><b>●</b><br>nent<br>120          |  |  |
|                                                         | Mentor<br>Debit<br>302.02<br>442.06<br>302.02<br>635                 | e<br>Inregistrari c<br>Credit<br>401<br>401<br>442.06<br>442.06<br>442.06 | Derumire atticol<br>contabile pentru c<br>Valoare<br>1.000,00<br>240,00<br>120,00<br>108,00<br>1.468,00 | Documentul cure<br>Document<br>F.3/03.01.2013<br>F.3/03.01.2013<br>F.3/03.01.2013<br>F.3/03.01.2013 | Int<br>Observatii<br>Furnizor-Intrari articole<br>Furnizor-TVA deductibil-<br>Furnizor-<br>Furnizor-                                                                                                    | UM ca<br>UM ca<br>Umal/Nota<br>J1 / NC3<br>J1 / NC3<br>J1 / NC3<br>J1 / NC3                                                                                                    | Image: Second second second |                                       |  |  |
|                                                         | Mentor<br>Debit<br>302.02<br>442.06<br>302.02<br>635                 | e<br>Inregistrari c<br>Credit<br>401<br>401<br>442.06<br>442.06<br>442.06 | Derumire articol<br>contabile pentru d<br>Valoare<br>1.000,00<br>240,00<br>120,00<br>108,00<br>1.468,00 | documentul cure<br>Document<br>F.3/03.01.2013<br>F.3/03.01.2013<br>F.3/03.01.2013<br>F.3/03.01.2013 | Int<br>Observatii<br>Furnizor-Intrari articole<br>Furnizor-TVA deductibil-<br>Furnizor-<br>Furnizor-                                                                                                    | UM ca<br>UM ca<br>UM ca<br>UT 1 1 1 1 1 1 1 1 1 1 1 1 1 1 1 1 1 1 1                                                                                                    | ant.furn cant.NIR Pret inreg Valoare 2 Supir<br>100 100 11.20 1.120.00 0                                                                                                    | ♥<br>■<br>I20<br>♥<br>■               |  |  |

Fig. nr. 6

### 2. Trezorerie

Nedeductibilitatea se aplica pentru platile efectuate prin cassa sau banca – tranzactii curente, in cazul in care optiunea aleasa la Beneficiar este: "Direct pe cheltuieli(TVA)".

### Cassa

In partea din stanga jos, la document de legatura, pe ultima coloana se regaseste **Nd**, cu urmatoarele variante:

- **nu** se aplica TVA normal
- $\frac{1}{2}$  TVA nedeductibil 50%
- **da** TVA nedeductibil 100%

- %  $\frac{1}{2}$  TVA nedeductibil 50% + % pro-rata asupra TVA deductibil
- % nu % pro-rata asupra TVA-ului

| Tranzactii CASSA                                                         |                                                     |                                                                                                    |  |  |  |  |
|--------------------------------------------------------------------------|-----------------------------------------------------|----------------------------------------------------------------------------------------------------|--|--|--|--|
| Cassa:<br>CASSA                                                          | Agent incasator<br>                                 | Salvez<br><u>Benunt</u>                                                                                              |  |  |  |  |
| Casa lei<br>-moneda Lei                                                  | Tranzactii in ziua de 20<br>Document cumulativ RC   | Decembrie 2012                                                                                                    |  |  |  |  |
| Lista Doc Numar<br>* C 1 2                                               | din data Tip tranz Valoare<br>20.12.2012 Plata 1.24 | Beneficiar / Platitor Observatii Casa de marcat Alege incasatorul: ???                                               |  |  |  |  |
| Simbol banca                                                             | Cont                                                | Esc Alege !  Furnizor  Retur client  Angajat  Viramente interne  Direct pe cheltuieli(TVA)  Datorii,taxe,impozite,   |  |  |  |  |
| Distribuirea valorii tranzactie<br><u>2</u> <u>D</u> ocument de legatura | iC 1<br>Cont Suma                                   | old initial = -1.240,00 lei<br><b>casari =</b> 0,00 lei<br><b>Plati =</b> 1.240,00 lei<br>Sold final = -2.480,00 lei |  |  |  |  |
|                                                                          | Rest nedistrib                                      | uit: 1.240                                                                                                    |  |  |  |  |

Fig. 7

Banca – tranzactii curente este acelasi sistem de lucru ca si la Trezorerie.